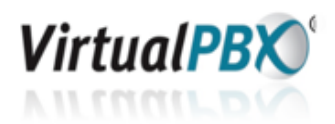

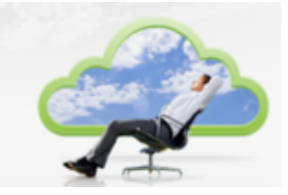

## Password Reset

You can reset both your web and phone passwords on the **Config** tab when you log into the vConsole web interface.

| VirtualPBX ® |              |                  |        |  |
|--------------|--------------|------------------|--------|--|
| Greetings    | Call Routing | Message Har Jing | Config |  |
|              |              |                  |        |  |
| E A          |              |                  |        |  |

You need to type the new password in, then re-type it in the **Confirm** field, then click **Update**.

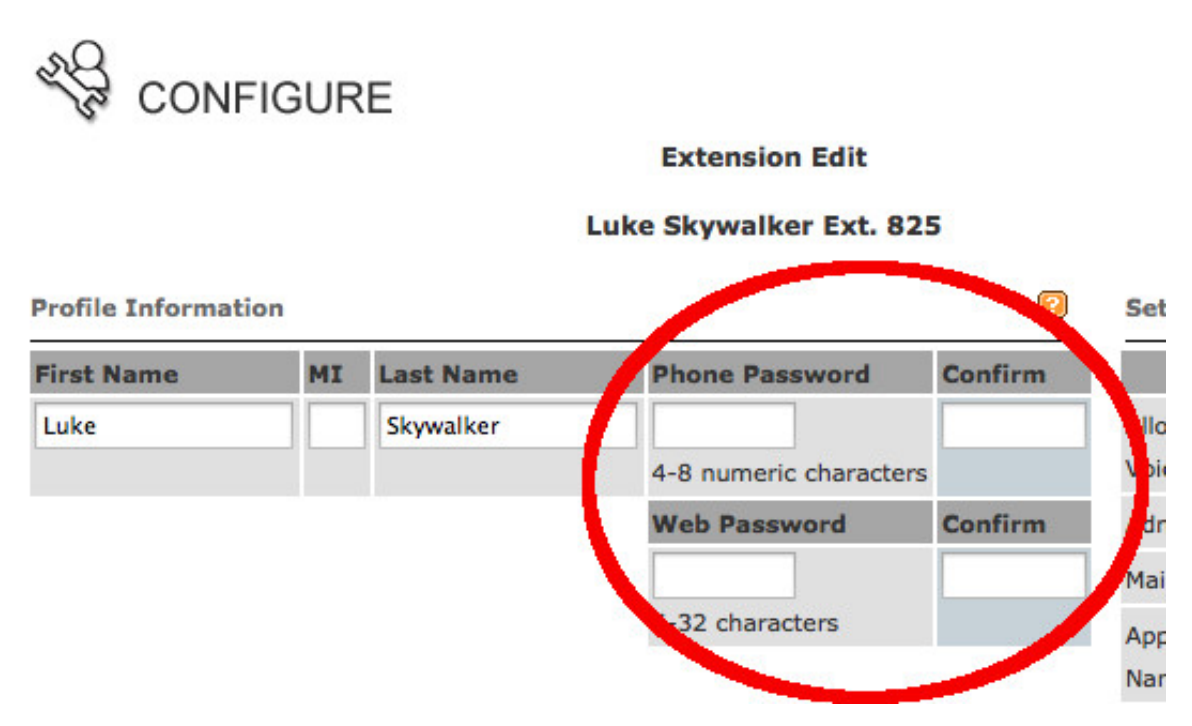

Passwords can have the following formats:

- Phone Password: 4-8 numeric
- Web Password: 6-32 characters, alphanumeric

**HINT**: If all you need to do is reset your phone password, or you can't remember your phone password, log into the vConsole and just change your phone password. You don't need to change both passwords together.

## Password Recovery

There is a forgotten password utility built into the login page of the vConsole web portal. Just type in the following:

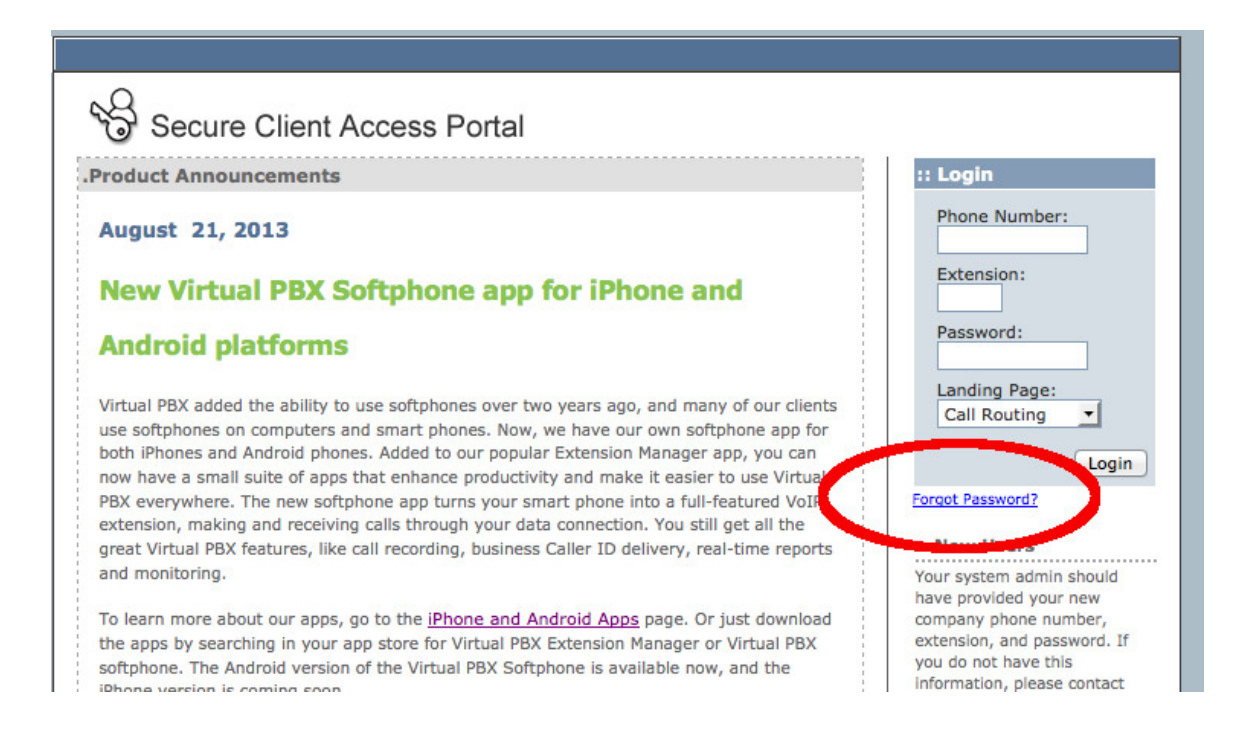

- Virtual PBX phone number
- Your extension
- Your system messages email

**HINT**: The System Messages email is the top field on the Message Handling tab.

The service will email you your web password so you can log into the vConsole